## <u>Tuto USCF #6 : Ajouter une licence sportive à votre</u>

### <u>compte USCF</u>

Connectez-vous à votre compte, et cliquez sur votre nom en haut à droite.

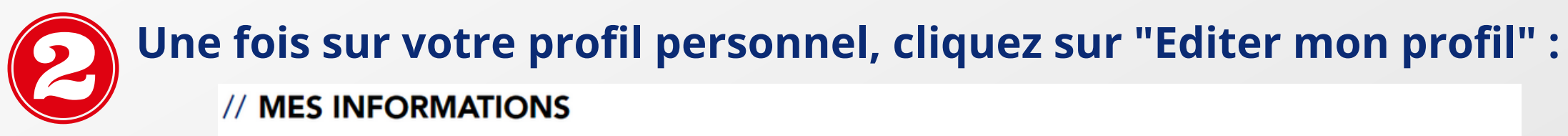

Mes challenges

| 3 | Dans la   | rubrique    | "Club | s et   | Spo | orts", |
|---|-----------|-------------|-------|--------|-----|--------|
|   | cliquez s | ur "Ajoute  | er la | pratiq | lue | d'un   |
|   | sport dan | s un club". |       |        |     |        |

Mes informations

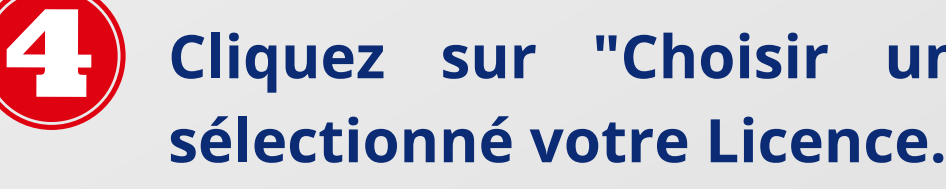

| C | lu | b | s | e | t | S | p | 0 | rts |  |
|---|----|---|---|---|---|---|---|---|-----|--|
| 5 | u  | p | s | e | L | 2 | р | 0 | rτs |  |

| Club            |   | Sport            |   | Licence                                 | 圇 |
|-----------------|---|------------------|---|-----------------------------------------|---|
| Choisis un club | ~ | Choisis un sport | ~ | Choisir un fichier Aucun fichier choisi |   |
|                 |   |                  |   |                                         |   |
| Club            |   | Sport            |   | Licence                                 | ŵ |
| Choisis un club | ~ | Choisis un sport | ~ | Choisir un fichier Aucun fichier choisi |   |

**Clubs et Sports** 

| Club            |        | Sport            |
|-----------------|--------|------------------|
| Choisis un club | $\sim$ | Choisis un sport |
|                 |        |                  |
| Club            |        | Sport            |
| Choisis un club | $\sim$ | Choisis un sport |
|                 |        |                  |

AJOUTER LA PRATIQUE D'UN SPORT DANS UN CLUB

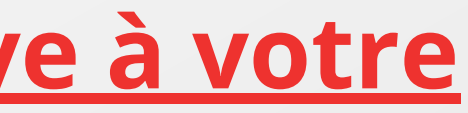

Éditer mon profil

# Cliquez sur "Choisir un fichier" puis

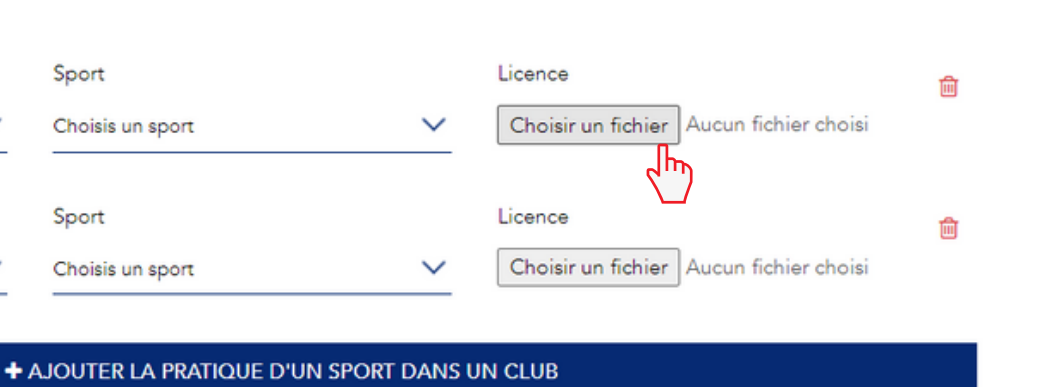